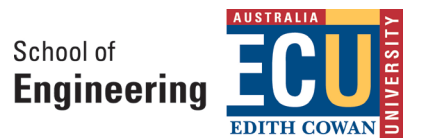

## A Step-by-Step Guide of the Work Health and Safety Compliance Process for Staff, HDRs and Visiting Researchers

Prepared by: School of Engineering Work Health and Safety Committee

Updated on: September 2022

### Step 1: Complete the online ECU WHS training

• When, where, and how

To be completed online as soon as possible after your enrolment, and renewed every two years. <u>http://www.ecu.edu.au/centres/human-resources-service/our-services/occupational-safety-and-health-training</u>

• Record keeping

After completing the online training, save the certificate (an example is attached in Appendix I) and email it to your principal supervisor, the appropriate school WHS Representative, and school admin team. (seadmin@ecu.edu.au).

### Step 2: Complete Lab Induction(s)

• When, where, and how

Before you are allowed to have card access to any lab, you must receive an WHS Induction of that lab. Please contact your principal supervisor to direct you to a relevant technical support staff, who will arrange an onsite lab induction session for you (or a group of students including you). Follow the instructions from the technical support staff to complete the induction.

• Record keeping

You must sign an acknowledge form after the induction. The signed form is to be kept in the school admin office, and an electronic copy kept by the technical support staff (an example is shown in Appendix II). The completed induction form will be required to grant access to the appropriate laboratories. See General Lab Induction Document: Procedure to Access Engineering Laboratory Facilities.

 Equipment Training You must not operate any equipment unless you gave received the appropriate training Use of equipment should be addressed in your risk assessment. Any equipment manufactured and or modified by SENG must be approved before use.

## Step 3: Complete a Project Risk Assessment – 'RISKWARE'

• When, where, and how

Before you are permitted to undertake any experimental activity, you must complete an activity Risk Assessment within the ECU *RiskWare* online system, which needs to be approved by your principal supervisor and peer reviewed by an WHS Representative (see table in Procedure to Access Laboratory Facilities). Additionally, if your experiments involve the use of hazardous substances of radiation and biosafety concerns, in particular those identified as or suspected of being carcinogenic, mutagenic and teratogen, you must utilise the RBHSC module within the ECU *RiskWare* system and receive, approval from the ECU Radiation, Biosafety and Hazardous Substances Committee (RBHSC) before you are permitted to carry out the experiments.

If your lab activities over a period of time deviate from your original plan, you must revise your Project Risk Assessment form within *RiskWare*, and seek approval again from your principal supervisor, and review by an WHS representative, and/or approval from the RBHSC.

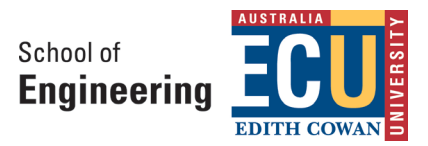

Here is the link to the ECU RiskWare system where you log in with ECU details.

### https://www.riskcloud.net/prod/default.aspx?ccode=ecu

If during the course of your experiments there is a requirement to work after normal business hours, and you are working alone, then a separate 'Working Alone Risk Assessment' must be completed. Click the following link for details on completing and submitting the Working Alone Risk Assessment. http://intranet.ecu.edu.au/ data/assets/pdf file/0003/653835/Working-Alone-Guidelines.pdf

<u>Important</u> – If working alone, no Hazardous Substances are to be used which are identified within the ChemAlert system. If you need to work with Hazardous Substances after hours, then two people must be in attendance and the NowForce App must be used to advise ECU Security.

The *NowForce App* must be used for advising ECU Security that you are working alone once the *Working Alone Risk Assessment* is approved.

This is the *NowForce App* link.

https://intranet.ecu.edu.au/staff/news/overview/2018/06/nowforce-security-app-an-easier-way-to-work-alone

• Approvals and record keeping

Your **Activity Risk Assessment** within **RiskWare** and **Working Alone** form if applicable, are to be drafted by you, approved by your principal supervisor, and reviewed by an OSH Representative, before commencing any work. At this stage the Risk Assessment will be highlighted as **'Live'** within the **RiskWare** system.

## Step 4: Complete Hazardous Substance Risk Assessment – 'CHEMALERT'

• When, where, and how

Before you are permitted to use or purchase -any chemicals or Hazardous Substances, you must carry out a Hazardous Substance Risk Assessment within the *ChemAlert* system which must be approved. You need to click the following link.

https://chemalert.rmt.com.au/edithcowan/admin/calogout.do

- Login as "Anonymous User"
- Search the Hazardous Substance you need
- Click on the actual product from your preferred supplier
- Click 'Classifications' from left
- Click "report/labels" on the right of the panel
- Click "product risk assessment template"
- Click "detailed assessment" and then "view/print"
- Save the pdf file
- Open the pdf file, and then complete using pdf editor

#### An example chemical risk assessment template for Ethanol is attached in Appendix III.

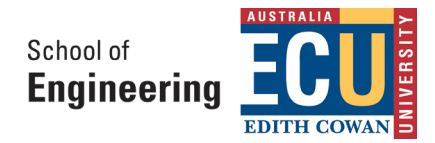

• Signatures and record keeping

The completed *Chemical Risk Assessment* for each chemical/Hazardous Substance is to be signed by yourself, your principal supervisor and reviewed by an WHS Representative. If approved, the WHS Representative will add the record in the *ChemAlert* database. Your completed and approved *ChemAlert* Risk Assessment must be attached to your Activity Risk Assessment in *RiskWare* as an electronic attachment.

 Hazardous Substances marked as 'RED' or with GHS Signal Word 'DANGER' must be approved for use by the RBHSC at ECU through the *RiskWare* system, therefore it is <u>very important</u> that you identify the correct *ChemAlert* category and classification of the Hazardous Substance to determine the correct application approval process to be followed.

.....

I hereby acknowledge that I have understood and will comply with the above procedures relating to the WHS compliance requirements when undertaking experimental work in the school as part of my research projects.

NAME:..... DATE: ..... SIGN: .....

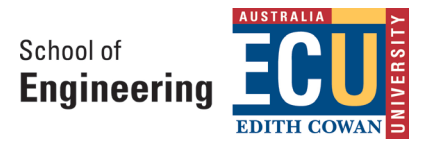

## APPENDIX 1

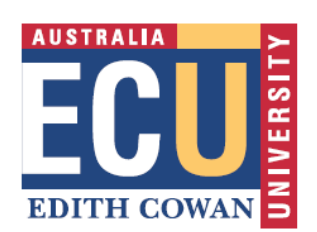

# **CONGRATULATIONS!**

This certificate confirms that STUDENT (EDITH COWAN UNIVERSITY) has completed the Health and Safety Induction program.

The following modules were successfully completed:

Module 1 – Health and Safety Introduction Module 2 – Managing Occupational Risk Module 3 – Health and Safety Awareness

Date Completed: Wednesday, 14 March 2018 - 10:32PM

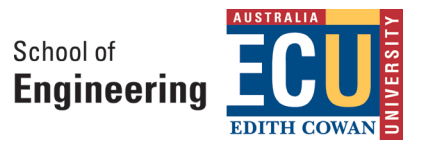

## APPENDIX II

## Edith Cowan University School of Engineering Work, Health & Safety Committee

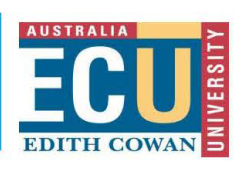

#### LABORATORY INDUCTION - Inductee ACKNOWLEDGEMENT FORM

| Name                           | Staff/Student Number | □ Academic □ Admin<br>□ Visiting Researcher | Technical Visitor Contractor Laboratory Demonstrator |
|--------------------------------|----------------------|---------------------------------------------|------------------------------------------------------|
| Supervisor                     |                      |                                             |                                                      |
| Campus Room Number             |                      | Undergraduate/MEng                          |                                                      |
| High-risk lab 🗆                | Low-risk lab 🗆       |                                             | Offic Ficle                                          |
| Risk Assessment Ref Number     |                      |                                             |                                                      |
| (if applicable)                |                      | Course Code                                 |                                                      |
| Additional Information, if any |                      | □ Other                                     |                                                      |
|                                |                      |                                             |                                                      |

□ I acknowledge that I have read and understood Laboratory Safety Information Sheets as provided to me (3 sheets).

□ I acknowledge that I have read and understood **Procedure to Access Engineering Laboratory Facilities** as provided to me.

□ I acknowledge that I have also personally attended and understood the Laboratory induction session and been instructed about the relevant policies and procedures relating to the facilities including the mandatory Personal Protective Equipment requirements relevant to particular units or laboratory activities.

□ I acknowledge that breaches of the guidelines provided in the Laboratory Safety Information Sheets may result in suspension of access to the laboratory and disciplinary action.

| Specific Area Induction (please check the applicable items)            |                                                                                                   |  |  |  |  |
|------------------------------------------------------------------------|---------------------------------------------------------------------------------------------------|--|--|--|--|
| □First Aid Officers' contact number                                    | The emergency exits and muster point                                                              |  |  |  |  |
| Fire extinguisher and fire blanket                                     | Emergency contact numbers                                                                         |  |  |  |  |
| □ Fire alarm button                                                    | Emergency Shutdown Switch                                                                         |  |  |  |  |
| Location and the use of chemical spill kit                             | Location of the Material Safety Data Sheets file                                                  |  |  |  |  |
| Waste disposal management                                              | SOPs for the lab equipment                                                                        |  |  |  |  |
| Risk assessment procedures                                             | Potentially hazardous areas or equipment in the lab and the precautions                           |  |  |  |  |
| Chemical storage cabinets                                              | □ Location and the use of fume hoods                                                              |  |  |  |  |
| Location of emergency eyewashes/showers                                |                                                                                                   |  |  |  |  |
| and procedures relating to the facilities including the<br>activities. | ? mandatory Personal Protective Equipment requirements relevant to particular units or laboratory |  |  |  |  |
| Additional specific training if required                               |                                                                                                   |  |  |  |  |
| Laboratory Equipment, please specify                                   | 10110101010101011                                                                                 |  |  |  |  |
| □ Radiation (X-Ray) □ Laser Safety □ Lie                               | quid Nitrogen (LN) Handling 🛛 Tube-fitting                                                        |  |  |  |  |
| □ First Aid □ H                                                        | igh-Risk, please specify                                                                          |  |  |  |  |
| Other, please specify                                                  |                                                                                                   |  |  |  |  |
| Inductee                                                               |                                                                                                   |  |  |  |  |
| Name Signature                                                         | Date                                                                                              |  |  |  |  |
| Laboratory Technical Staff/Supervisor                                  |                                                                                                   |  |  |  |  |

| Name                 | Signature | Date |  |  |  |
|----------------------|-----------|------|--|--|--|
|                      |           |      |  |  |  |
| Access Authorization |           |      |  |  |  |

No Card Access
 Card Access
 Card Access, please check the applicable time/day
 Nominal working Hours (8:30am-4:45pm, Monday to Friday)
 Special Student Access 8am-9pm, 7 days......
 ECU Staff Standard Access 6:30am – 10:30pm, 7 days......
 24/7.....
Additional information, if any......

• A hard copy of this form should be kept in the relevant laboratory folder.

• A scanned copy should be emailed to <u>seadmin@ecu.edu.au</u> for lab access arrangement

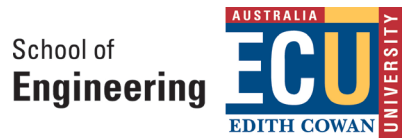

## APPENDIX III

|                                   | Chem <mark>Alert</mark> .                                                  |                                                                      |                                 |  |  |  |
|-----------------------------------|----------------------------------------------------------------------------|----------------------------------------------------------------------|---------------------------------|--|--|--|
| TASK NAME                         |                                                                            |                                                                      |                                 |  |  |  |
| Product Assessment: ETHAN         | OL (187380)                                                                |                                                                      |                                 |  |  |  |
| Manufacturer/Supplier             | SIGMA-ALDRICH PTY. LT                                                      | D. (AUS)                                                             |                                 |  |  |  |
| Product Form                      | LIQUID                                                                     | SDS Date                                                             | 24 Apr 2015                     |  |  |  |
| Flammability                      | HIGHLY FLAMMABLE                                                           | Flash Point                                                          | 9°C (cc)                        |  |  |  |
| Lower Explosion Limit             | 33%                                                                        | Upper Explosion Limit                                                | 24.5 %                          |  |  |  |
| all                               | NOT AVAILABLE                                                              | Solubility                                                           | SOLUBLE                         |  |  |  |
| Quantity                          | NOTAMENDEL                                                                 | Concentration                                                        | 0000000                         |  |  |  |
| Hazard Details                    |                                                                            |                                                                      |                                 |  |  |  |
| Classification of the su          | ibatance or mixture                                                        |                                                                      |                                 |  |  |  |
| Classification of the st          | DOUS ACCORDING TO SA                                                       |                                                                      |                                 |  |  |  |
| GHS Classification(s)             | Elammable Liquids: Careor                                                  | 2                                                                    |                                 |  |  |  |
| ono olussilication(s)             | Acute Toxicite Oral: Catego                                                | Acute Taxicial: Category 2                                           |                                 |  |  |  |
|                                   | Specific Target Organ Syst                                                 | Specific Target Organ St stemic Toxicit (Single Exposure): Categor 2 |                                 |  |  |  |
|                                   | Aquatic Toxicit/ (Chronic): Categor/ 2                                     |                                                                      |                                 |  |  |  |
| Label elements                    |                                                                            |                                                                      |                                 |  |  |  |
| Signal word                       | DANGER                                                                     |                                                                      |                                 |  |  |  |
| Pictograms                        |                                                                            | <u> </u>                                                             |                                 |  |  |  |
|                                   |                                                                            |                                                                      |                                 |  |  |  |
|                                   | $\mathbf{v}$                                                               | $\mathbf{v}$ $\mathbf{v}$                                            |                                 |  |  |  |
| Hazard statement(s)               |                                                                            |                                                                      |                                 |  |  |  |
| H225                              | Highly flammable liquid and                                                | d vapour.                                                            |                                 |  |  |  |
| H302                              | Harmful if swallowed.                                                      |                                                                      |                                 |  |  |  |
| H3/1                              | May cause damage to organs.                                                |                                                                      |                                 |  |  |  |
| Prevention statement/             | I oxic to aquatic life with lor                                            | ig lasting effects.                                                  |                                 |  |  |  |
| P210                              | Kaan awaf from hearly ned                                                  | solonen flames/hot surfaces. No smo                                  | king                            |  |  |  |
| P233                              | Keep away from neausparks/open flames/not surfaces. No smoking.            |                                                                      |                                 |  |  |  |
| P240                              | Ground/bond container and receiving equipment.                             |                                                                      |                                 |  |  |  |
| P241                              | Use explosion-proof electrical/ventilating/lighting equipment.             |                                                                      |                                 |  |  |  |
| P243                              | Take precautionary measures against static discharge.                      |                                                                      |                                 |  |  |  |
| P260                              | Do not breathe dust/fume/gas/mist/vapours/spraf.                           |                                                                      |                                 |  |  |  |
| P264                              | Wash thoroughly after handling.                                            |                                                                      |                                 |  |  |  |
| P270                              | Do not eat, drink or smoke when using this product.                        |                                                                      |                                 |  |  |  |
| P273                              | Avoid release to the environment.                                          |                                                                      |                                 |  |  |  |
| P280                              | Wear protective gloves/pro                                                 | tective clothing/efe protection/face p                               | protection.                     |  |  |  |
| Response statement(s              |                                                                            |                                                                      | 24 2 1 1                        |  |  |  |
| P301 + P312<br>P302 - P361 - P362 | IF SWALLOWED: Call a POISON CENTER or doctor/ph/sician if you feel unwell. |                                                                      |                                 |  |  |  |
| F303 + F301 + F353                | IF ON SKIN (or hair): Remo                                                 | ove/Take of immediately all contami                                  | nated clothing. Rinse skin with |  |  |  |
| P309 + P311                       | IF exposed or if fou feel un                                               | well: Call a POISON CENTER or do                                     | ctor/ph/sician.                 |  |  |  |
| P330                              | Rinse mouth.                                                               |                                                                      |                                 |  |  |  |
| P370 + P378                       | In case of fire: Use appropriate media for extinction.                     |                                                                      |                                 |  |  |  |
| P391                              | Collect spillage.                                                          |                                                                      |                                 |  |  |  |
| Storage statement(s)              |                                                                            |                                                                      |                                 |  |  |  |
| P403 + P235                       | Store in a well-ventilated place. Keep cool.                               |                                                                      |                                 |  |  |  |
| P405                              | Store locked up.                                                           |                                                                      |                                 |  |  |  |
| Disposal statement(s)             |                                                                            |                                                                      |                                 |  |  |  |
| P501                              | Dispose of contents/contain                                                | ner in accordance with relevant regul                                | ations.                         |  |  |  |

EDITH COWAN UNIVERSITY

.....

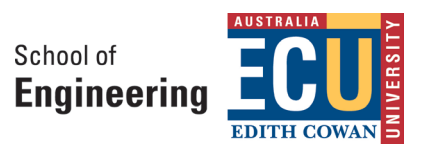